### **Product Installation Guide**

Pro1 Technologies

P.O. Box 3377 Springfield, MO 65808-3377

Toll Free : 888-776-1427 Web: www.pro1iaq.com Hours of Operation: M-F 9AM - 6PM EST

# **Thermostat Application Guide**

| Description                             |     |
|-----------------------------------------|-----|
| Gas or Oil Heat                         | Yes |
| Electric Furnace                        | Yes |
| Heat Pump (No Aux. or Emergency Heat)   | No  |
| Heat Pump (With Aux. or Emergency Heat) | No  |
| Multi-Stage Systems                     | No  |
| Heat Only Systems                       | Yes |
| Cool Only Systems                       | Yes |
| Millivolt                               | No  |

#### **Table of Contents** Page Specifications 2 3 Installation Tips Thermostat Quick Reference

| Subbase Installation | 4    |
|----------------------|------|
| Wiring               | 5-6  |
| Technician Setup     | 7-8  |
| WIFI Setup           | 9-11 |
| Specifications       | 12   |

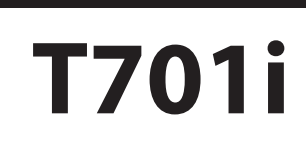

### **Power Type**

Hardwire (24V Common Wire) A trained, experienced technician must install this product. Carefully read these

instructions. You could damage this product or cause a hazardous condition if you fail to

follow these instructions.

Una version en espanol de este manual se puede descargar en la pagina web de la compania.

# **Installation Tips**

### **Wall Installation**

The thermostat should be installed approximately 4 to 5 feet above the floor. Select an area with average temperature and good air circulation. Pick an installation location that is easy for the user to access. The temperature of the location should be representative of the building.

# YES IIIII

### **Removing The Private Label Badge**

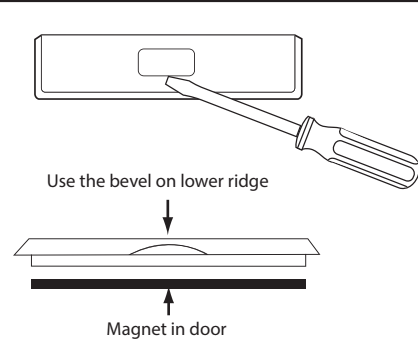

Gently slide a screwdriver into the bottom edge of the badge. Gently turn the screwdriver counter clockwise. The badge is held on by a magnet in the well of the battery door. The badge should pry off easily. DO NOT USE FORCE.

Do not install

thermostat in locations:

Close to hot or cold air ducts

In areas that do not require

Where there are dead spots or

drafts (in corners or behind doors) Where there might be concealed

• That are in direct sunlight With an outside wall behind the

thermostat

conditioning

chimneys or pipes

All of our thermostats use the same universal magnetic badge. Visit the company website to learn more about our free private label program.

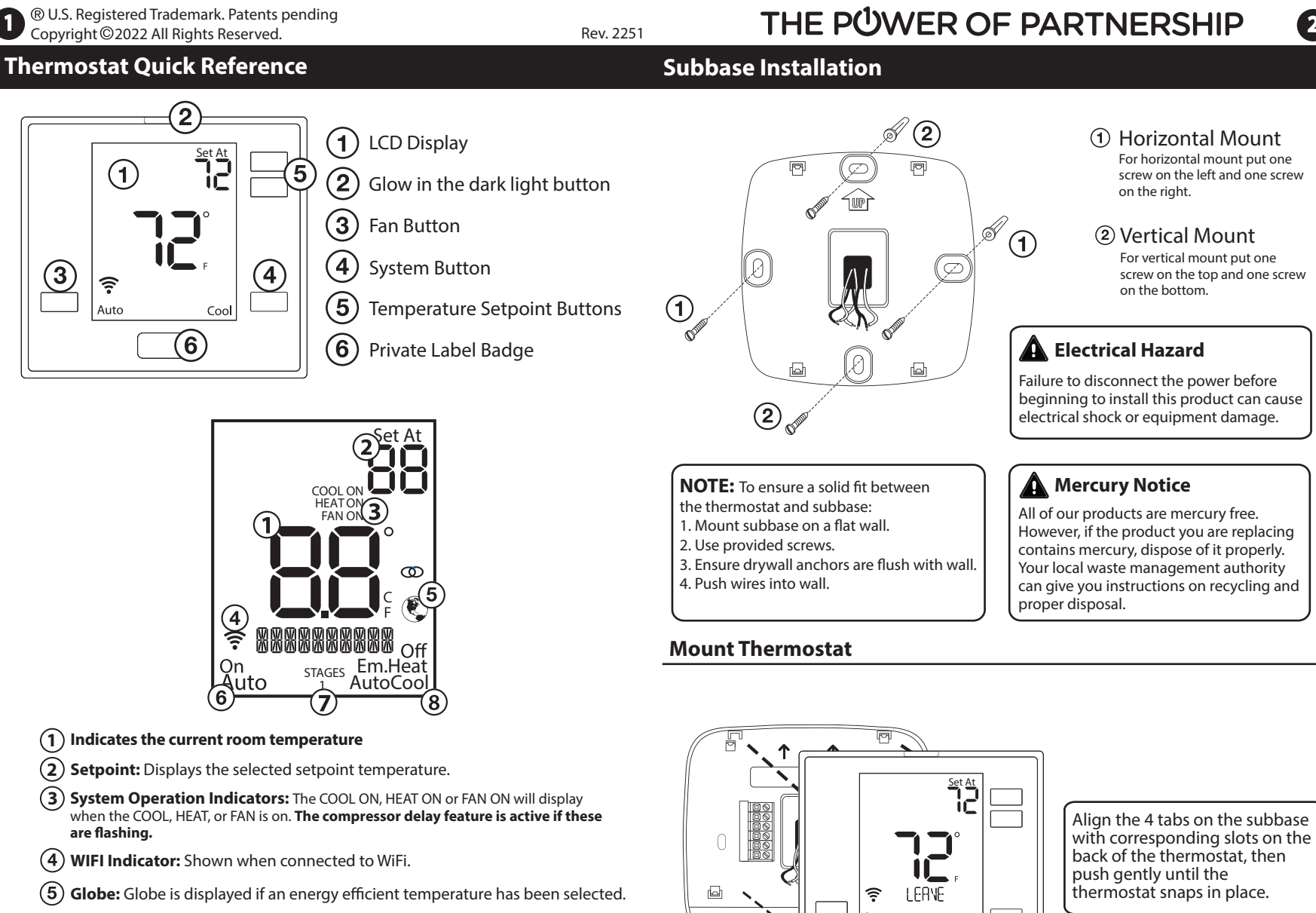

(6) Fan: Indicates the current fan setting.

B

- (7) Stages: +1 will appear in the display when the first stage of heat or cool is
- 8 System: Indicates current system mode setting.

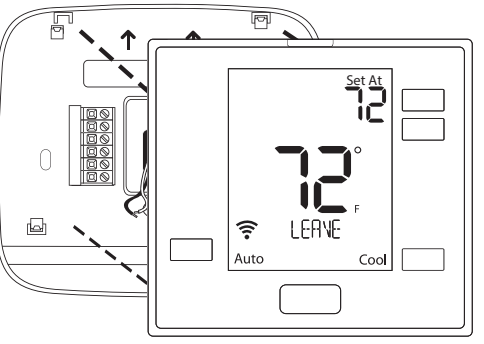

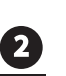

### Wiring

- ✓1 Power Supply
- A Factory-installed jumper,
- remove only when installing on 2-transformer system.
- $\cancel{3}$  A 24 VAC 500mA common connection is required with this thermostat.

Typical Cool-Only System

Typical Heat Only System

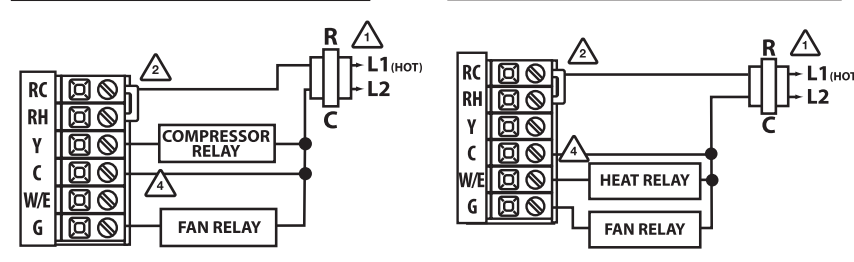

### Typical 1H/1C System: 1 Transformer

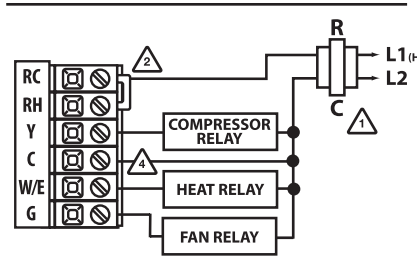

### Typical 1H/1C System: 2 Transformer

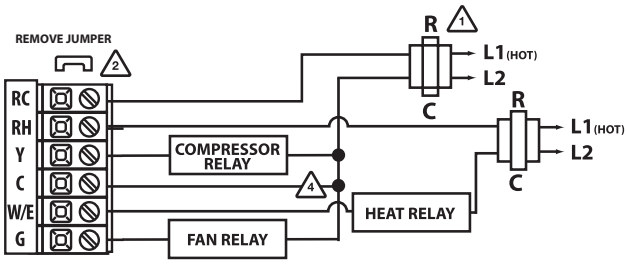

### Wiring

### **Replacement Thermostat Wiring**

- 1. If you are replacing a thermostat, make note of the terminal connections on the thermostat that is being replaced. In some cases the wiring connections will not be color coded. For example, the green wire may not be connected to the **G** terminal.
- Loosen the terminal block screws. Insert wires then retighten terminal block screws.
- **3.** Place nonflammable insulation into wall opening to prevent drafts.
- **4.** This thermostat requires a 24V common wire to the C terminal.

### Installation Tip Max Torque = 6in-lbs.

Do not overtighten terminal block screws, as this can damage the terminal block. A damaged terminal block can keep the thermostat from fitting on the subbase correctly or cause system operation issues.

### Wiring Chart

**Technician Setup Menu** 

For all systems, the following terminals are wired according to whether you have a single or dual transformer system as shown:

|                                 | RH                                              | RC                                        | C                                                   | G            |
|---------------------------------|-------------------------------------------------|-------------------------------------------|-----------------------------------------------------|--------------|
| SINGLE<br>TRANSFORMER<br>SYSTEM | 24 VAC HOT<br>JUMPER SHOULD REMAIN<br>INSTALLED |                                           | 24 VAC Common<br>500mA                              | Blower / Fan |
| DUAL<br>TRANSFORMER<br>SYSTEM   | 24 VAC-Heat<br>*REMOVE PROVIDED<br>JUMPER       | 24 VAC-Cool<br>*REMOVE PROVIDED<br>JUMPER | 24 VAC Common<br>500mA<br>*FROM COOL<br>TRANSFORMER | Blower / Fan |

\*FAILURE TO REMOVE PROVIDED JUMPER ON DUAL TRANSFORMER INSTALLATIONS COULD CAUSE SEVERE DAMAGE TO HVAC SYSTEMS

**Note:** Devices such as a float switch that mechanically break circuits should be installed so that they break the control wire (Y) not the power (R). Interrupting the power circuit will shut off power to the thermostat completely and not allow it to operate.

# 5

### Technician Setup Menu

### To enter tech setup:

- 1. Press and hold the + and buttons for 3 seconds.
- 2. Press and hold the TECH button for 3 seconds.3. Configure the installer options as desired using the table below. Use the + or buttons to
- Configure the installer options as desired using the table below. Use the + or buttons to change settings and the lower left and right buttons to move from one step to another.
  To exit tech setup: press and hold the + and buttons for 3 seconds, or wait 60 seconds.

| Tech Setup St                      | teps                                                                                                    | LCD Will Show | Adjustment Options                                                                                                    | Default |
|------------------------------------|----------------------------------------------------------------------------------------------------|---------------|----------------------------------------------------------------------------------------------------|---------|
| Room<br>Temperature<br>Calibration | This feature allows the installer to<br>change the calibration of the room<br>temperature display. For example, if the<br>thermostat reads 70 degrees and you<br>would like it to read 72 then select +2.             | CRL I3RRTE    | You can adjust the room<br>temperature display to read<br>4° above or below the factory<br>calibrated reading.                                                                                                  | 0       |
| Compressor<br>Short Cycle<br>Delay | The compressor short cycle delay<br>protects the compressor from "short<br>cycling". This feature will not allow<br>the compressor to be turned on for 5<br>minutes after it was last turned off.                     |               | Selecting "ON" will not allow<br>the compressor to be turned<br>on for 5 minutes after the<br>last time the compressor was<br>switched off. Select "OFF" to<br>remove this delay.                               | ON      |
| Cooling<br>Swing                   | The swing setting often called "cycle<br>rate", "differential", or "anticipation" is<br>adjustable. A smaller swing setting will<br>cause more frequent cycles and a larger<br>swing setting will cause fewer cycles. | OOL SHING     | The cooling swing setting is<br>adjustable from 0.2° to 2°. A<br>swing setting of 0.5° will begin<br>cooling at approximately 0.5°<br>above the setpoint and stop<br>approximately 0.5° below the<br>setpoint.  | 0.5°F   |
| Heating<br>Swing                   | The swing setting often called "cycle<br>rate", "differential", or "anticipation" is<br>adjustable. A smaller swing setting will<br>cause more frequent cycles and a larger<br>swing setting will cause fewer cycles. |               | The heating swing setting is<br>adjustable from 0.2° to 2°. A<br>swing setting of 0.5° will begin<br>heating at approximately 0.5°<br>below the setpoint and begin<br>approximately 0.5° above the<br>setpoint. | 0.4°F   |

### Swing Setting Tip

Tech settings continued on next page ...

Temperature swing, sometimes called differential or cycle rate, can be customized for this individual application. For most applications choose a swing setting that is as wide as possible without making the occupants uncomfortable.

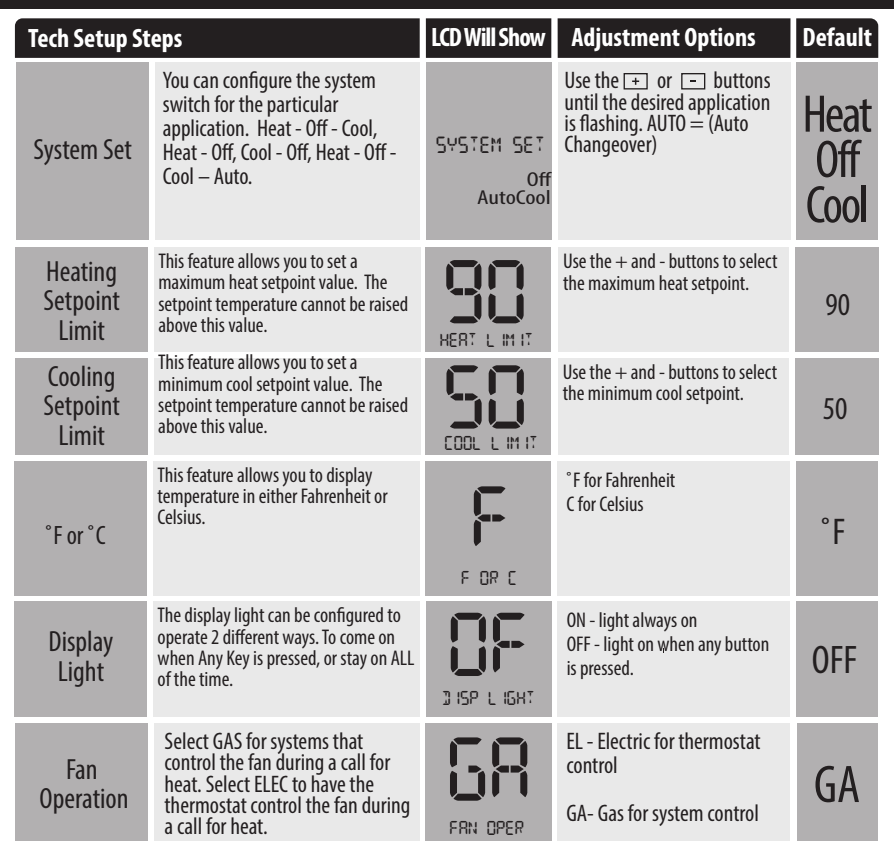

### A Note About Auto Changeover:

In Auto you have the ability to switch between Auto Heat or Auto Cool by pressing the system key. This can be done once the current mode has reached its setpoint. For example: if in Auto Heat, the heat setpoint must be satisfied before the thermostat will allow you to switch to Auto Cool. You can switch out of Auto by holding down the system key. To get back into Auto, you must toggle the system key to Auto.

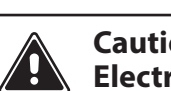

### Caution: Electrical Hazard

Failure to disconnect the power before beginning to install this product can cause electrical shock or equipment damage.

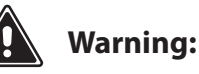

All components of the control system and the thermostat installation must conform to Class II circuits per the NEC Code.

6

### WIFI Setup

The following WIFI Technician steps are intended for viewing information and resetting your WIFI connection. They are not typically necessary for installation or initial setup.

1. Press and hold the + and - buttons together for 3 seconds.

2. Press and hold the WIFI Button on the lower left.

3. Use the + or - buttons to change settings and the lower left and right buttons to move from one step to another. To exit tech setup: press and hold the + and - buttons for 3 seconds or wait 60 seconds.

| Tech Setup St | teps                                                                                                    | LCD Will Show       | Adjustment Options                                                                                                    | Default |
|---------------|----------------------------------------------------------------------------------------------------|---------------------|----------------------------------------------------------------------------------------------------|---------|
| WIFI SSID     | This displays the WIFI Firmware<br>Identification Number which can<br>be used for trouble shooting. If<br>the thermostat is not connected<br>to WIFI it will display "WIFI IDLE". | 55 10<br>Fao i 1500 | N/A                                                                                                    | N/A     |
| Firmware      | This displays the Thermostat<br>Firmware Identification Number<br>which can be used for trouble<br>shooting.                                                                      | FW<br>9909 IM       | N/A                                                                                                    | N/A     |
| Reset WIFI    | This step resets the WIFI<br>connection when needed allowing<br>you to reconnect to a new local<br>WIFI network.                                                                  | YES<br>N IF I RESET | Hold the 🛨 button for<br>three seconds and you will<br>be returned to the home<br>screen. WIFI RESET will not<br>be displayed. | YES     |

### WIFI Setup

### **WIFI Reset Process**

This step resets the WIFI connection when needed for applications like replacing WIFI routers, changing networks, or any other time you might need to disconnect and reconnect your thermostat to a local WIFI network.

1. Enter the WIFI Menu and cycle through the steps until you get to the **RESET WIFI** setting.

2. Hold the + button for three seconds.

3. You will now be automatically returned to the home screen and "WIFI RESET" network will be displayed indicating the thermostat is no longer connected to the local WIFI network. You will need to recommission the thermostat to control your system from the PRO1 Connect App.

| 9    |       |
|------|-------|
| WIFI | Setup |

## Specifications

### WIFI Setup

# Operation of the FAN & SYSTEM button when connected to WIFI and running a programmable schedule from the app:

When the set at temperature is changed while an app schedule is running, the thermostat will enter a temporary hold, and the Fan and System buttons change to RUN and HOLD for 15 seconds. If you wish to enter PERMANENT HOLD press the HOLD button at this time.

If you don't press the HOLD button when the HOLD icon appears the thermostat will remain in temporary hold for 4 hours.

When connected to WIFI you may also have the ability to turn programming ON or OFF by pressing and holding the FAN button for 3 seconds.

### Specifications

| The display range of temperature<br>The control range of temperature<br>Load Rating | . 41°F to 95°F (5°C to 35°C)<br>. 44°F to 90°F (7°C to 32°C)<br>. 1 amp per terminal, 1.5 amp                                                              |
|-------------------------------------------------------------------------------------|----------------------------------------------------------------------------------------------------|
| Swing (cycle rate or differential)                                                  | maximum all terminals combined<br>Heating is adjustable from 0.2° to 2.0°<br>Cooling is adjustable from 0.2° to 2.0°<br>18 to 30 VAC NEC Class II 50/60 Hz |
| Operating ambient<br>Operating humidity<br>Dimensions of thermostat                 | for hardwire<br>32°F to +105°F (0°C to +41°C)<br>. 90% non-condensing maximum<br>4.7″W x 4.3″H x 0.9″D                                                     |

ന

#### WIFI

| band<br>02.11<br>ards |
|-----------------------|
|                       |